# 测试认可升级操作指导书 V3.4【供应商端】

1. 本次升级功能

### 1.1. 测试认可信息

- 1. 管理台页面样式优化;
- 2. 测试认可状态合并;
- 3. 设备导入功能优化;

### 1.2. 检验标准维护

- 1. 检验标准状态合并,增加流程查看功能;
- 2. 检验标准增加物料明细查看功能;
- 3. 检验标准更新后,点"提交"时比对老版本,同步老版本数据
- 4. 检验标准增加自动保存功能&增加地址后自动带出检验项目优化;

# 2. 测试认可信息优化

### 2.1. 测试认可状态合并

1. 提交状态、审核状态、校核状态,合并为一个状态,在管理台页面当前的审批状态,以 及各节点信息;

| 管理台     |    |        |                     |     |     |
|---------|----|--------|---------------------|-----|-----|
| 状态: 待审核 |    |        |                     |     | 目提交 |
| 操作      | 账号 | 姓名     | 时间                  | 结论  | 意见  |
| 质量经理提交  | 亿骏 | 青岛亿骏电器 | 2023-04-13 17:40:21 | 已提交 | -   |
| 质量部长审核  |    |        |                     | 待审核 |     |
| SQE经理校核 |    |        |                     | 待校核 |     |

### 2.2. 管理台页面样式优化

1. 质量经理提交:显示提交按钮,提交成功后,状态变为"待审核",质量部长审核 和 SQE 经理校核信息清空;

| 操作      | ① 注意               | 2     |
|---------|--------------------|-------|
| 质量经理提交  | 日有提办状态 违确计是否重新提示审核 |       |
| 质量部长审核  |                    |       |
| SOF经理检核 |                    | 取消 确认 |

- 6. 质量部长审核:状态为"待审核"时,审核按钮放开,质量部长进行审核操作
  (1) 审核通过:状态变为 待校核,等待 SQE 经理校核;
  - (2) 审核不通过: 状态变为"审核不通过",质量经理重新提交,重走审核流程;

|   | 状态: 待审核 |             |      |    |         | 国审核 |
|---|---------|-------------|------|----|---------|-----|
|   | 操作      | 账号          | 姓名   | 时间 | 结论      | 意见  |
|   | 质量经理提交  | 审核信息        |      |    | ×       |     |
|   | 质量部长审核  |             |      |    |         |     |
|   | SQE经理校核 | 审核结果 🔘 通过 🤇 | )不通过 |    |         |     |
|   |         | 审核意见        |      |    | 0 / 200 |     |
|   |         |             |      |    | 提交返回    |     |
| ŕ |         |             |      |    |         |     |
|   | ① 注意    |             |      |    |         |     |
| E | 请确认     | 是否提交        |      |    |         |     |
|   |         |             |      |    | 取消      | 确认  |
|   | 审核意见    |             |      |    |         |     |
| 状 | 5: 待校核  | ⊘ 成功        |      |    |         |     |
|   | 操作      | 提交成功        | b    |    |         |     |
|   | 质量经理提交  |             |      |    |         | ок  |
|   | 质量部长审核  |             |      |    |         |     |
|   | SQE经理校核 |             |      |    |         | 待校核 |

# 3. 检验标准维护优化

### 3.1. 检验标准状态合并

- 1. 提交状态、审核状态、校核状态合并为一个状态,列表展示检验标准当前状态;
  - (1) 待提交: 质量经理展示"提交"按钮,维护检验标准后提交;
  - (2) 待审核:质量部长展示"审核"按钮,给出审核结果;

| 标准编号:    |           | 标           | 准名称:    |      |     | 标准状态: | 请选择  |    | ✓ Q 査询              |
|----------|-----------|-------------|---------|------|-----|-------|------|----|---------------------|
| 状态:      |           | ~           | 专用号:    |      |     |       |      |    |                     |
| 标准列表     |           |             |         |      |     |       | □ 物料 | 明細 | 流程记录 🔄 🕁 导出         |
| 供应商代码    | 供应商名称     | 标准编号        | 标准名称    | 标准类别 | 版本号 | 标准状态  | 状态   | 操作 | 提交时间                |
| V6104913 | 青岛亿骏电器科技有 | GB/T6040    | 非金属材料检测 | 国标   | 1.1 | 有效    | 待提交  |    | 2023-04-12 18:42:5  |
| V6104913 | 青岛亿骏电器科技有 | Q/HR0501004 | 塑料件涂漆层  | 企标   | 1.2 | 有效    | 待提交  |    | 2023-04-12 18:37:0  |
| V6104913 | 青岛亿骏电器科技有 | Q/HR0501005 | 塑料印刷件   | 企标   | 1.2 | 有效    | 待提交  |    | 2023-04-13 17:02:24 |
| V6104913 | 青岛亿骏电器科技有 | Q/HR0501028 | 塑料成型件通  | 企标   | 4   | 有效    | 待审核  | 审核 | 2023-04-13 17:16:2  |
| V6104913 | 青岛亿骏电器科技有 | Q/HR0502030 | PMMA 件通 | 企标   | 2.1 | 有效    | 待提交  |    |                     |
| V6104913 | 青岛亿骏电器科技有 | Q/HR050600  | 标准件螺栓 ( | 企标   | 2.1 | 有效    | 待提交  |    |                     |
|          |           |             |         |      |     |       |      |    |                     |

2. 流程记录:选择要查看的检验标准后,点"流程记录",展示该检验标准的流程节点;

| Haie      | 基本信息      | 检测设备测试      | 能力▼ 人员资质    | 5 测试实验 | 室 管 | 理合 地    | 止管理    | 返回首页>> 当前用 | i户:青岛亿艘电器 V61049 注键 |
|-----------|-----------|-------------|-------------|--------|-----|---------|--------|------------|---------------------|
| 10000000  |           | 1230        |             | 15     |     | 1000000 | · Land | - Children |                     |
| 状态:       | 请选择       | ×           | 专用号:        |        |     |         |        |            |                     |
| 准列表       |           |             |             |        |     |         | 三物     | 料明细        | - ゲノ程记录 山 导出        |
|           |           |             |             |        |     |         |        |            | OA                  |
| 供应商代码     | 供应商名称     | 标准编号        | 标准名称        | 标准类别   | 版本号 | 标准状态    | 状态     | 樂作         | 提交时间                |
| V6104913  | 青岛亿骏电器科技有 | GB/T6040    | 非金属材料检测     | 国标     | 1.1 | 有效      | 待提交    | 提交         | 2023-04-12 18:42:52 |
| V6104913  | 青岛亿骏电器科技有 | Q/HR0501004 | 塑料件涂漆层      | 企标     | 1.2 | 有效      | 提交     | 提交         | 2023-04-12 18:37:08 |
| V6104913  | 青岛亿骏电器科技有 | Q/HR0501005 | 塑料印刷件       | 企标     | 1.2 | 有效      | 待提交    | 提交         | 2023-04-13 17:02:24 |
| V6104913  | 青岛亿骏电器科技有 | Q/HR0501028 | 塑料成型件通      | 企标     | 4   | 有效      | 校核通过   |            | 2023-04-13 17:16:26 |
| V6104913  | 青岛亿骏电器科技有 | Q/HR0502030 | PMMA 件通     | 企标     | 2.1 | 有效      | 待提交    | 提交         |                     |
| V6104913  | 青岛亿骏电器科技有 | Q/HR050600  | 标准件 螺栓 (    | 企标     | 2.1 | 有效      | 待提交    | 提交         |                     |
| 115101010 | ++        |             | 1. S. C. S. |        |     |         | 2.13   |            |                     |

| 流程记录          | 2023       |         |              |      | ×            |
|---------------|------------|---------|--------------|------|--------------|
| 标准: Q/HR05010 | 28-2019 塑料 | 成型件通用要求 |              |      |              |
| 操作            | 账号         | 姓名      | 时间           | 结论   | 意见           |
| 质量经理提交        | 亿骏         | 青岛亿骏电器  | 2023-04-13 1 | 已提交  | -            |
| 质量部长审核        | 亿骏科技       | 青岛亿骏电器  | 2023-04-16 1 | 审核通过 | 淡定淡定         |
| SQE经理校核       | 01505567   | 张永华     | 2023-04-16 1 | 校核通过 | 时达时达时达时达时达时达 |
|               |            |         |              |      |              |
|               |            |         |              |      | 确定           |

## 3.2. 增加物料明细查看

**1**. 选择要查看的检验标准,点"物料明细",展示该供应商一年内供货记录中绑定了该检验标准的物料信息;

| Haie     |            | 会测设备 测试     | 能力▼ 人员资质 | 5 测试实验 | 金室 管 | 理台 地址          | 管理 返 | 回首页>> 当前用 | 户:青岛亿艘电器 V61049 注氧  |
|----------|------------|-------------|----------|--------|------|----------------|------|-----------|---------------------|
| 标准编号:    |            | 标           | 准名称:     |        |      | 标准状态:          | 请选择  |           | ▽ ○ 査询              |
| 状态:      | 请选择        | ×           | 专用号:     |        |      |                |      |           |                     |
| 准列表      |            |             |          |        |      | 1 <sup>9</sup> | ≔ 物料 | 明细        | 流程记录 山 导出           |
|          |            |             |          |        |      |                |      |           |                     |
| 供应商代码    | 供应商名称      | 标准编号        | 标准名称     | 标准类别   | 版本号  | 标准成态           | 状态   | 操作        | 提交时间                |
| V6104913 | 青岛亿骏电器科技有  | GB/T6040    | 非金属材料检测  | 国标     | 1.1  | 有效             | 待提交  | 提交        | 2023-04-12 18:42:52 |
| V6104913 | 青岛亿骏电器科技有  | Q/HR0501004 | 塑料件涂漆层   | 企标     | 1.2  | 有效             | 待提交  | 提交        | 2023-04-12 18:37:08 |
| V6104913 | 青岛亿骏电器科技有  | Q/HR0501005 | 塑料印刷件    | 企标     | 1.2  | 有效             | 待提交  | 提交        | 2023-04-13 17:02:24 |
| V6104913 | 青岛亿骏电器科技有  | Q/HR0501028 | 塑料成型件通   | 企标     | 4    | 有效             | 校核通过 |           | 2023-04-13 17:16:26 |
| V6104913 | 青岛亿骏电器科技有  | Q/HR0502030 | PMMA 件通  | 企标     | 2.1  | 有效             | 待提交  | 提交        |                     |
| V6104012 | 主肉/7胎由際到共生 | 0/110050600 |          | A+=    | 2.1  | ter bits       | 住地大  | (HB-74)   |                     |

| 标准: Q/HR0501 | 1028-2019 塑料成型件通用要求 | Ř. 28485 |      |                     |
|--------------|---------------------|----------|------|---------------------|
| 专用号          | 物料名称                | 物料大类     | 工厂小微 | 最近一次供货时间            |
| 0010209940   | 护网-PP欧洲新标CAW外机      | 塑料       | 商用空调 | 2022-10-27 01:08:37 |
| 0010878962   | 罩壳组-/               | 塑料       | 商用空调 | 2023-03-15 01:41:31 |
| 0020203381F  | 分配器手把-//玉墨银 HPSL    | 塑料       | 黄岛滚筒 | 2022-07-23 01:08:32 |
| 0020203382A  | 观察窗外框-ABS海尔灰HPG     | 塑料       | 黄岛滚筒 | 2023-02-26 01:00:20 |
| 0020204836B  | 定位卡-PPO改性料          | 塑料       | 黄岛滚筒 | 2023-03-15 01:43:31 |
| 0020204890   | 门锁拉杆-PA(尼龙)         | 塑料       | 黄岛滚筒 | 2023-03-11 02:07:30 |
|              |                     |          |      | 602 . (o .)         |

#### 3.3. 新版本获取老版本测试能力数据

1. 每月月初更新检验标准,若检验标准版本更新,维护新版本时获取老版本已维护的测试 能力数据;

| Haie     |           | 会测设备 测试     | 能力▼ 人员资质 | 〔 测试实验 | 金室 管 | 理台 地址 | 管理 说 | 返回首页>≻ 当前用 | 沪: 青岛亿艘电器 | ∦¥61049 注销  |
|----------|-----------|-------------|----------|--------|------|-------|------|------------|-----------|-------------|
| 标准编号:    | HR0501004 | 标           | 佳名称:     |        |      | 标准状态: | 请选择  |            | v         | Q 查询        |
| 状态:      | 请选择       | ×           | 专用号:     |        |      |       |      |            |           |             |
| 标准列表     |           |             |          |        |      |       | □ 物料 |            | 流程记录      | 中部          |
| 供应商代码    | 供应商名称     | 标准编号        | 标准名称     | 标准类别   | 版本号  | 标准状态  | 状态   | 操作         | 提了        | 时间          |
| V6104913 | 青岛亿骏电器科技有 | Q/HR0501004 | 塑料件涂漆层   | 企标     | 1.2  | 有效    | 待提交  | 提交         | 2023-04-  | 12 18:37:08 |
|          |           |             |          |        |      |       |      |            |           |             |

- 2. 维护检验项目:点击"操作"优先获取当前版本对应的企标数据
  - (1) 若数据为空,则获取新版本的检验类别+检验项目+标准描述数据;
  - (2) 按照检验项目+检验标准插入老版本地址数据以及对应的测试能力数据,检验项目 状态是"维护中";
  - (3) 比对新老版本标准描述是否有变化,有变化的字体为红色;

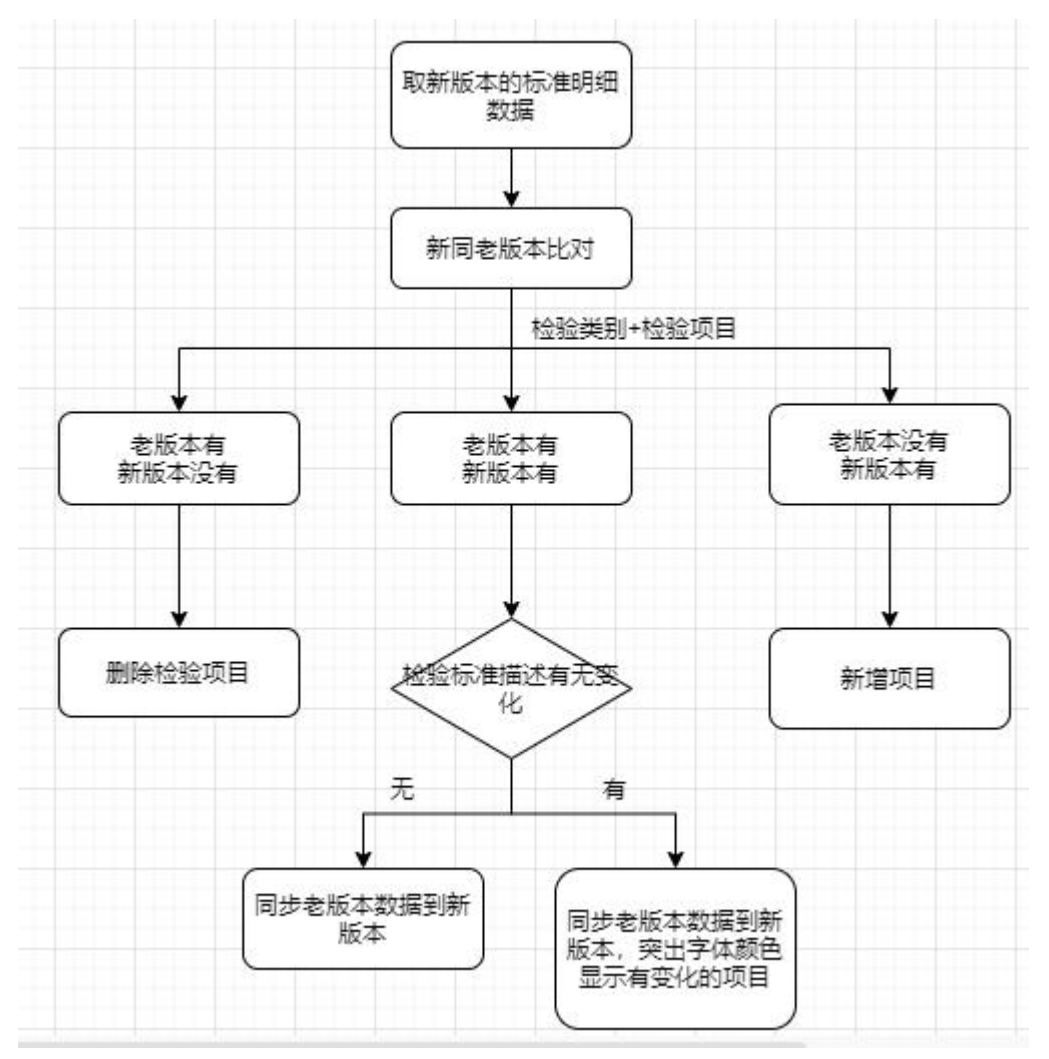

3. 新版本标准描述有变化时,字体为红色;检验标准提交后,字体颜色恢复黑色;

| E F | 号 标准类别  | 标准编号     | 标准名称          | 生产地址       | 0      | 状态   | 更新人   | Ē      | 更新日期          | 操作   |     |
|-----|---------|----------|---------------|------------|--------|------|-------|--------|---------------|------|-----|
|     | 1 国标    | GB/T6040 | 非金属材          | 广东省佛山市三水区南 | 前山镇第一个 | 维护中  | 青岛    | 2023-0 | 4-13 16:04:00 | 修改地址 | ŧĿ  |
| 东省佛 | 山市三水区南山 | 山镇第一个    |               |            |        |      |       |        |               |      |     |
|     |         |          |               |            |        |      |       |        |               |      |     |
| 序号  | 检验类别    | 检验项目     | 检验检           | 示准描述       | 重要性    | 适用范围 | 是否与海尔 | 标准     | 模块商检测标准       | 有无检测 | 明设省 |
| 1   | 性能      | 材质定性(委…  | 按GB/T6040要求   | 用红外光谱仪对    | A      | 5世式  | 一致    | $\sim$ |               | 有    |     |
| 2   | 性能      | 材料温度特性   | 按照GB/T19466.2 | -2004玻璃化转变 | A      | 型式   | 一致    | ×      |               | 有    |     |
| 3   | 性能      | 材料物理特性   | 按照GB/T19466.3 | -2004熔融和结晶 | A      | 型式   | 一致    |        |               | 有    | 1   |
| 4   | 性能      | 材料抗氧化能   | 按照GB/T19466.6 | -2009氧化诱导时 | А      | 型式   | 一致    | ×      |               | 有    |     |
|     |         |          |               |            |        |      |       |        |               |      |     |

| 4  | 性能 | 耐酒精(仅适  | 用沾有95%无水乙醇的棉布,以5N/                                     | В | 型式    | 一致      |      | 无 >   |  |
|----|----|---------|--------------------------------------------------------|---|-------|---------|------|-------|--|
| 5  | 性能 | 温度循环    | 将样件在25℃±2℃下放置4h,在1h                                    | В | 型式    | 不—致 🗸   | 是是是  | 无 ~   |  |
| 6  | 性能 | 附着力     | 按GB/T9286中方法进行测试,漆膜…                                   | В | 出厂&型式 |         |      | 有     |  |
| 7  | 外观 | 外观      | 无针孔,皱皮,喷花,划伤,泛白                                        | A | 出厂&型式 | 不一致 🗸 🗸 | 淡定淡定 | 无 ~   |  |
| 8  | 性能 | 外观件色差1  | 按照《海尔集团690色彩规范手册V1                                     | A | 出厂&型式 | _致 ~    |      | 有     |  |
| 9  | 性能 | 外观件色差2  | 除冰箱、家用空调、<br>洗衣机相关部件外的部件与标准色板或<br>封样之间的色差ΔE (1:1) ≤1.0 | A | 出厂&型式 | _致 >>   |      | 有     |  |
| 10 | 性能 | 硬度      | 用中华绘图铅笔进行试验漆膜应无残                                       | В | 型式    | —致 ~    |      | 有     |  |
| 11 | 性能 | 耐水性     | 将试样边缘用1:1的石腊和松香的混                                      | В | の型式   |         |      | 有     |  |
| 12 | 性能 | 耐盐雾 (仅适 | 按GB1771方法对样件进行96h的中                                    | B | 型式    | —致 🗸    |      | 有 ~ ~ |  |
|    |    |         |                                                        |   |       |         |      |       |  |

### 3.4. 维护检验标准

1. 新增地址: 地址选择成功后, 提示"请先点击保存地址, 然后维护检验项目";

| H    | ai | 96   | 基本信息 检测设备      | ¥ 测试能力 | ▼ 人员资质 测试实验室 管理台   | 地址管理  | 返回首页>> 当前用户 | :青岛亿骏电器 V61049 注销 |
|------|----|------|----------------|--------|--------------------|-------|-------------|-------------------|
| 标准详  | 情  |      |                | [      | 🥑 请先点击保存地址,然后维护检验项 |       |             | 删除                |
|      | 序号 | 标准类别 | 标准编号           | 标准名称   | 生产地址 ③             | 状态 更新 | f人 更新日期     | 操作                |
|      | 1  | 企标   | Q/HR0603001 (1 | 零部件和   | 广东省佛山市三水区南山镇第一个 🗸  |       |             | 保存地址              |
| + 新增 | 府  |      |                |        |                    |       |             |                   |

2. 保存地址:地址保存成功后,自动带出该检验标准对应的检验项目,地址状态为"未维护";

| Ho   |         | 基本信息 检测计      | 设备测试能力▼人员资质测试     | ( <u>实验室</u> 管 | 管理台 地址 | 管理 返回首页; | →> 当前用户: 青岛亿3 | 健电器 V61049 注 |
|------|---------|---------------|-------------------|----------------|--------|----------|---------------|--------------|
| 标准详情 | 185 651 |               | A0050161          |                |        | 2023-0   |               | 删除           |
|      |         |               |                   |                |        |          |               |              |
| 序    | 号 标准类别  | 标准编号          | 标准名称    生产地址      | 0              | 状态     | 更新人      | 更新日期          | 操作           |
|      | 1 企标    | Q/HR0603001 ( | 1 零部件和 广东省佛山市三水区南 | 有山镇第一个         | 未维护    |          |               | 修改地址         |
| 广东省佛 | 山市三水区南山 | 山镇第一个         |                   |                |        |          |               |              |
|      |         |               |                   |                |        |          |               |              |
| 序号   | 检验类别    | 检验项目          | 检验标准描述            | 重要性            | 适用范围   | 是否与海尔标准  | 模块商检测标准       | 有无检测设备       |
| 1    | 性能      | 快速筛选          | 使用X荧光光谱仪进行快速筛选,测  | А              | 型式     | 请选择 ∨    |               | 请选择 >        |
| 2    | 性能      | 铅及其化合物        | ≤800              | A              | 型式     | 请选择 >    | ]             | 请选择 >        |
| 3    | 性能      | 汞及其化合物        | ≤800              | A              | 型式     | 请选择 ~ ~  |               | 请选择 >        |
| 4    | 性能      | 邻苯二甲酸二        | ≤800              | A              | 型式     | ←请选择 ∨   |               | 请选择 >        |
| 87   | 5       | 和举一用题一        | <000              | ٨              | #U=P   | 38321R V |               | 注近权 い        |

**3**. 自动保存: 切换地址时自动保存已填写的测试能力信息,页面提示"保存成功",地址 状态变为"维护中";

|   | 序号 | 标准类别 | 标准编号           | 标准名称 | 生产地址 📀            | 状态  | 更新人 | 更新日期                | 操作   |
|---|----|------|----------------|------|-------------------|-----|-----|---------------------|------|
|   | 1  | 企标   | Q/HR0603001 (1 | 零部件和 | 广东省佛山市三水区南山镇第一个   | 未维护 |     |                     | 修改地址 |
|   | 2  | 企标   | Q/HR0603001 (1 | 零部件和 | 新疆维吾尔自治区双河市双桥镇第二个 | 维护中 | 青岛  | 2023-04-16 15:04:00 | 修改地址 |
| 新 | 曾行 |      |                |      | 201               |     | J   |                     |      |

4. 提交提示优化:提交时,有必填项未填写,弹框提示; 根据提示检查对应行检验项目是否有未填项;

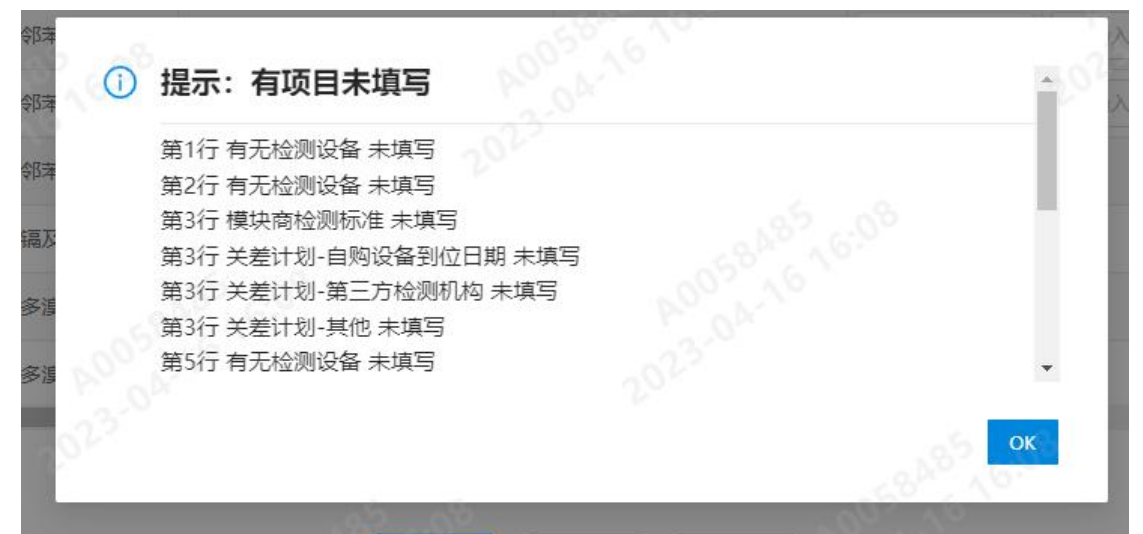

| 序号 | 检验类别 | 检验项目     | 检验标准描述            | 是否与海尔标准  | 模块商检测标准 | 有无检测设备 | 检测设备编号 | 检测话  |
|----|------|----------|-------------------|----------|---------|--------|--------|------|
|    |      |          |                   |          |         |        |        |      |
| 21 | 性能   | 快速筛选     | 使用X荧光光谱仪进行快速筛选,测… | —致。      |         | 请选择    |        | 0.5  |
| 2  | 性能   | 铅及其化合物   | ≤800              | _致 ^ ○ ⊙ |         |        |        |      |
| 3  | 性能   | 汞及其化合物   | ≤800              | 不─致 ∨    | 请输入     | 无      |        |      |
| 4  | 性能   | 邻苯二甲酸二   | ≤800              | 不─致 ∨    | 是是是     | 有      | ddd    | SSSS |
| 5  | 性能   | 邻苯二甲酸二   | ≤800              | 不一致      | 请输入     | 请选择 ∨  |        | 00.4 |
| 6  | 性能   | 邻苯二甲酸丁   | ≤800              | 不一致      | 请输入     | 有  >   | 请输入设备  | 通过设计 |
| 7  | 性能   | 邻苯二甲酸二   | ≤800              | 请选择 >    |         | 请选择 >  |        |      |
| 8  | 性能   | 镉及其化合物   | ≤75               | ─-请选择 >  |         | →请选择→> |        |      |
| 9  | 性能   | 多溴联苯 (PB | ≤800              | 请选择 >    |         | ←请选择 ∨ |        |      |
| 10 | 性能   | 多溴二苯醚(…  | ≤800              | 请选择 ∨    |         | 请选择 ∨  |        |      |

| 2 <b>0</b> | +A3A34611    |          | 检验运行性的定          |          | 1910-P46-5 |         |           |
|------------|--------------|----------|------------------|----------|------------|---------|-----------|
| 5.4        | נמאצאייייייי | 1고가고가지 다 | 1至35400年3月6天     | 第三方检测机构  | 自购设备到位日期   | 其他      | AS BURNEY |
| 221        | 性能           | 快速筛选     | 使用X荧光光谱仪进行快速筛选,测 |          |            |         | 请选择       |
| 2          | 性能           | 铅及其化合物   | ≤800             | 5846 16. |            | Pr. 04. | 请选择       |
| 3          | 性能           | 汞及其化合物   | ≤800             | 静输入第三方检  | 请选择日期      | 请输入     | 不具备       |
| 4          | 性能           | 邻苯二甲酸二   | ≤800             |          |            |         | 请选择       |
| 5          | 性能           | 邻苯二甲酸二   | ≤800             |          |            |         | 请选择       |
| 6          | 性能           | 邻苯二甲酸丁   | ≤800             |          |            |         | 一请选择      |
| 7          | 性能           | 邻苯二甲酸二   | ≤800             |          |            |         | 请选择       |
| 8          | 性能           | 镉及其化合物   | ≤75              |          |            |         | 请选择       |
| 9          | 性能           | 多溴联苯 (PB | ≤800             |          |            |         | 请选择       |
| 10         | 9 性能         | 多溴二苯醚(…  | ≤800             |          | -023.0     |         | 请选择       |

提示生产地址"XXX"测试能力为空,检查检验项目最后一列的测试能力,是否有未填写项;

| ava. | 材料抗氧化能   | 按照GB/T19466.6-2009氧化诱导时           |                    | 具备                      |
|------|----------|-----------------------------------|--------------------|-------------------------|
| 00   | 失重 (材料配  | 按照GB/T27761-2011失重和剩余量            |                    | 具备                      |
| 90   | 密度       | 按照GB/T1033.1-2008塑料非泡沫            |                    |                         |
| 1058 | <b>i</b> | <b>是示</b><br>E产地址"广东省佛山市三水区南山镇第一个 | ×"测试能力为空,请完成后再次提交! | 20 <sup>2</sup> 3.04-14 |
|      |          |                                   | 058485 6:06        | ĸ                       |
|      |          |                                   |                    |                         |
|      |          | 提交保存                              | 取消                 |                         |
|      |          | 200 - Car                         | P0025-10 10        |                         |

| "oh | 2    | 別 检验项目  | 检验标准描述                  |       | 19.5° (9) |    |      |        |
|-----|------|---------|-------------------------|-------|-----------|----|------|--------|
| 序号  | 检验类别 |         |                         | 方检测机构 | 自购设备到位日期  | 其他 | 测试能力 | 5      |
| 1   | 性能   | 材质定性 (委 | 按GB/T6040要求,用红外光谱仪对…    |       |           |    | 具备   | $\sim$ |
| 2   | 性能   | 材料温度特性  | 按照GB/T19466.2-2004玻璃化转变 |       |           |    | 具备   | × s    |
| 3   | 性能   | 材料物理特性  | 按照GB/T19466.3-2004熔融和结晶 |       |           |    | 具备   |        |
| 4   | 性能   | 材料抗氟化能  | 按照GB/T19466.6-2009氧化诱导时 |       |           |    | 具备   | 2°~    |
| 5   | 性能   | 失重(材料配  | 按照GB/T27761-2011失重和剩余量  |       |           |    | 具备   | 7 ~    |
| 6   | 性能   | 密度      | 按照GB/T1033.1-2008塑料非泡沫  |       |           |    | 请选择  | ~      |